## **Retrieving Quotes from CDW-G Catalog**

# Login into the eProcurement system at http://www.washington.edu/admin/stores/eprocurement/

Click on Create/ Requisition on the eProcurement Home page

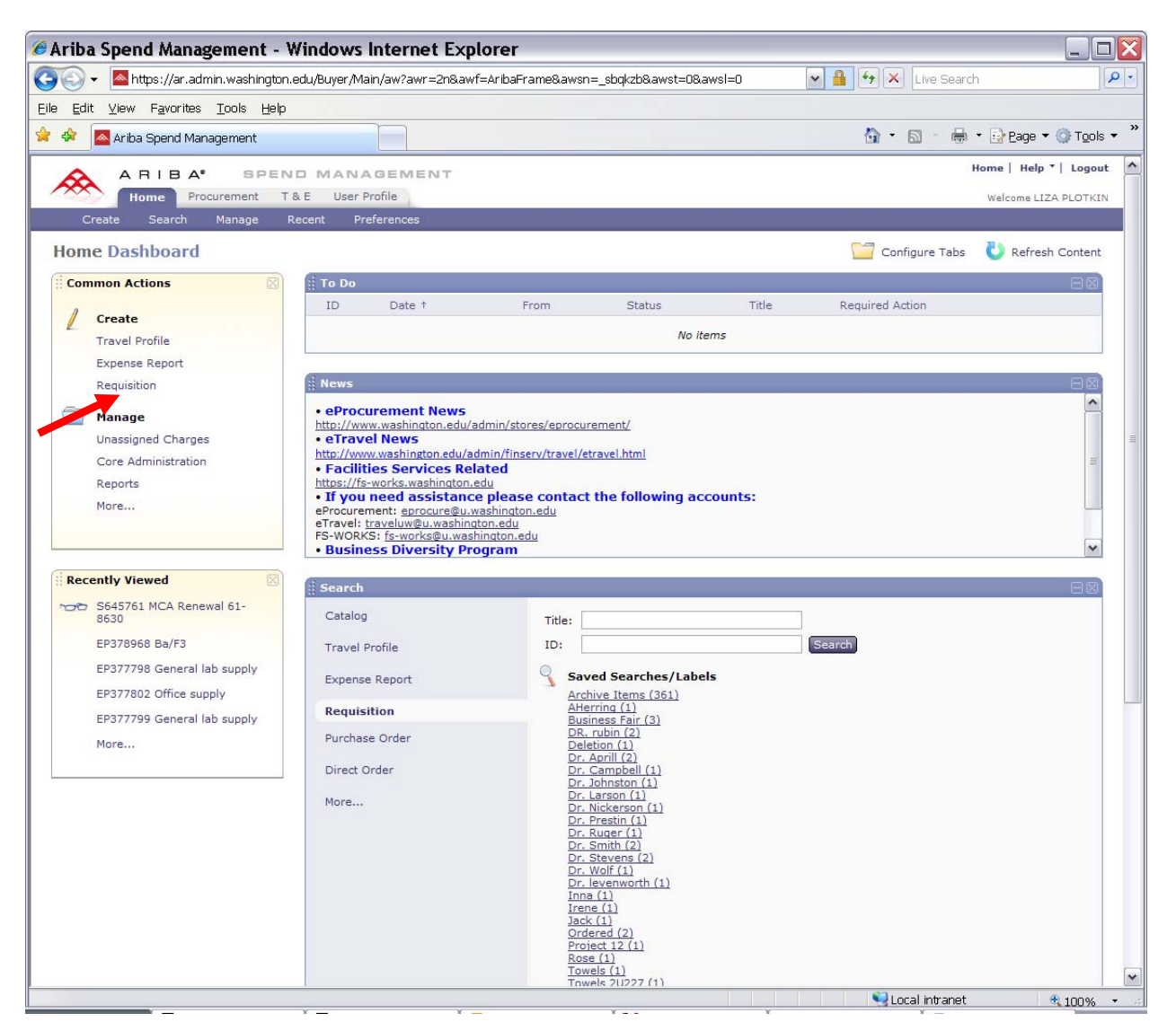

### Click on the "CDW-G" catalog

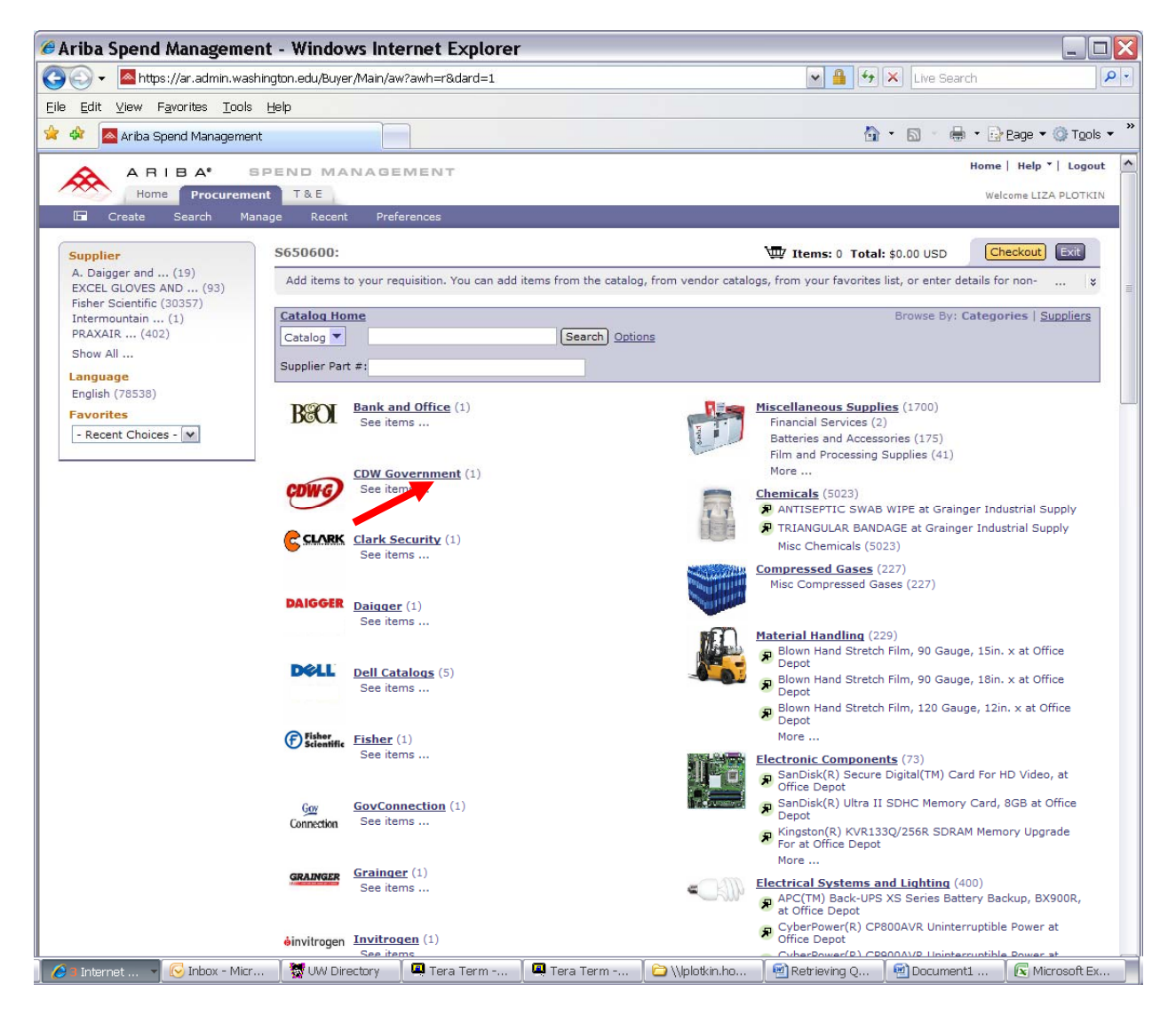

#### Click on the "Buy from Supplier" button to get into the CDW-G catalog

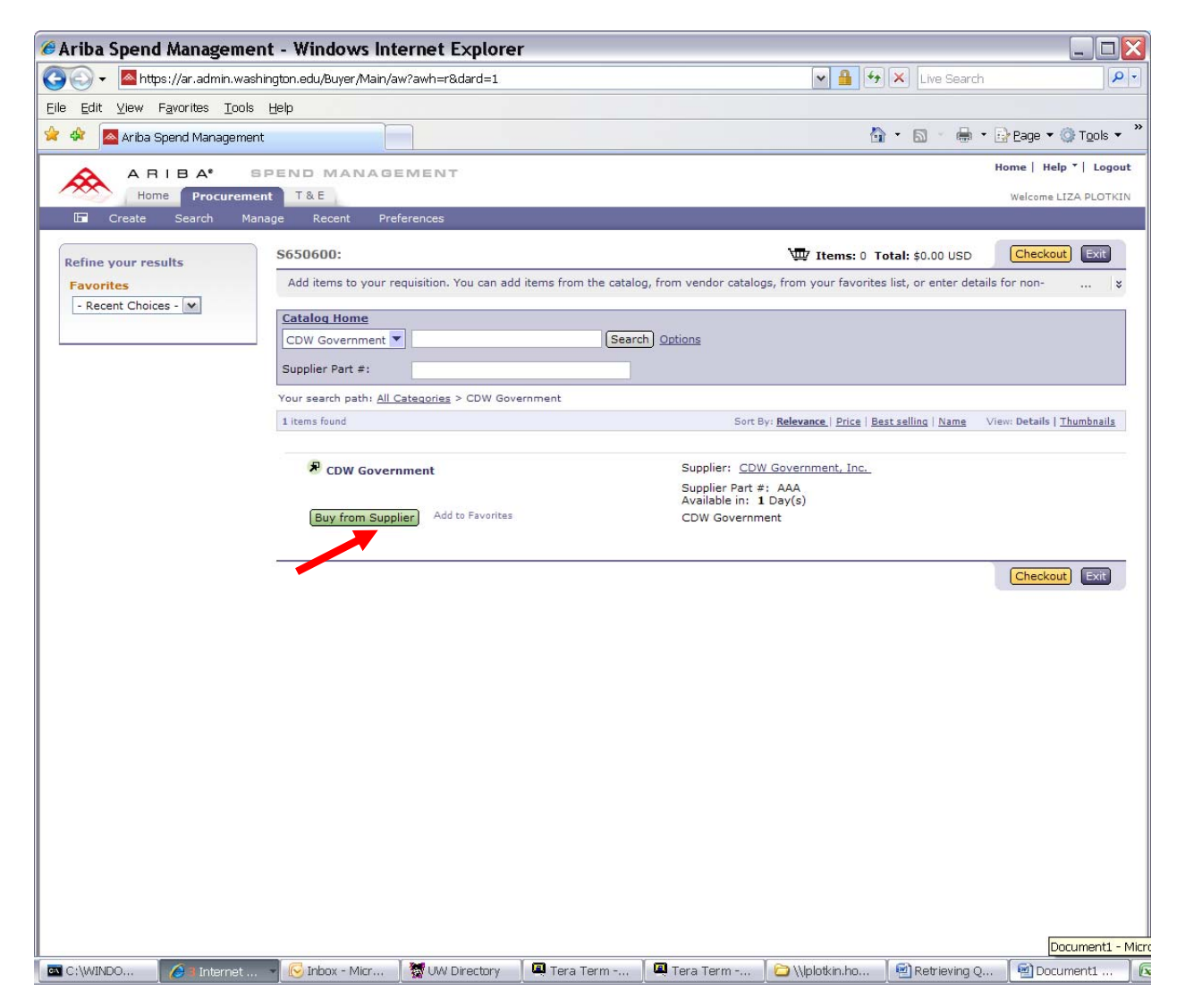

#### Enter your **quote** number into the "**Quote #**" field

#### Click on "Find"

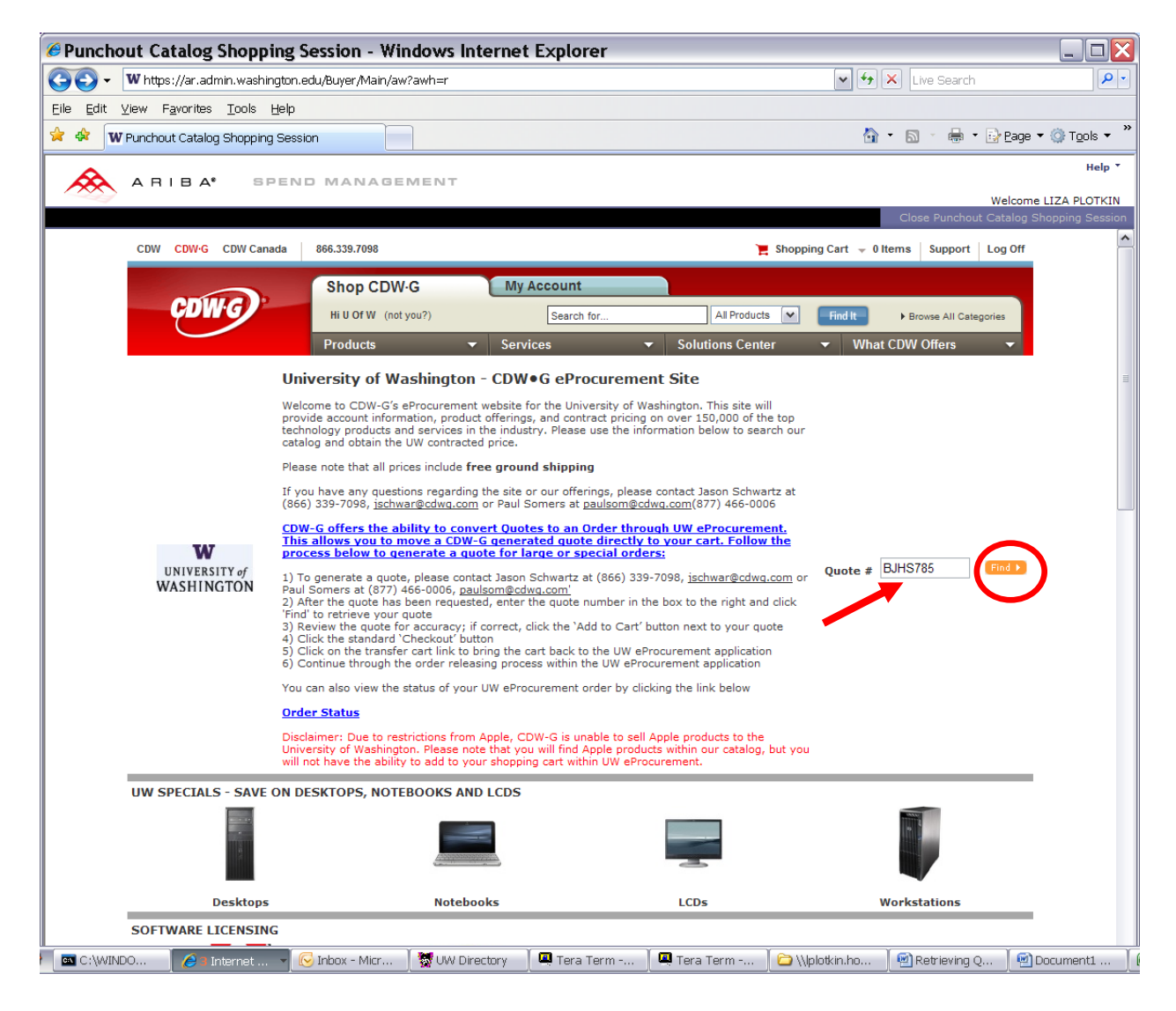

| Check of the Add to call bullon of the Quotes server | Click on the "Add To Car | <b>'t</b> " button on the | Quotes screen |
|------------------------------------------------------|--------------------------|---------------------------|---------------|
|------------------------------------------------------|--------------------------|---------------------------|---------------|

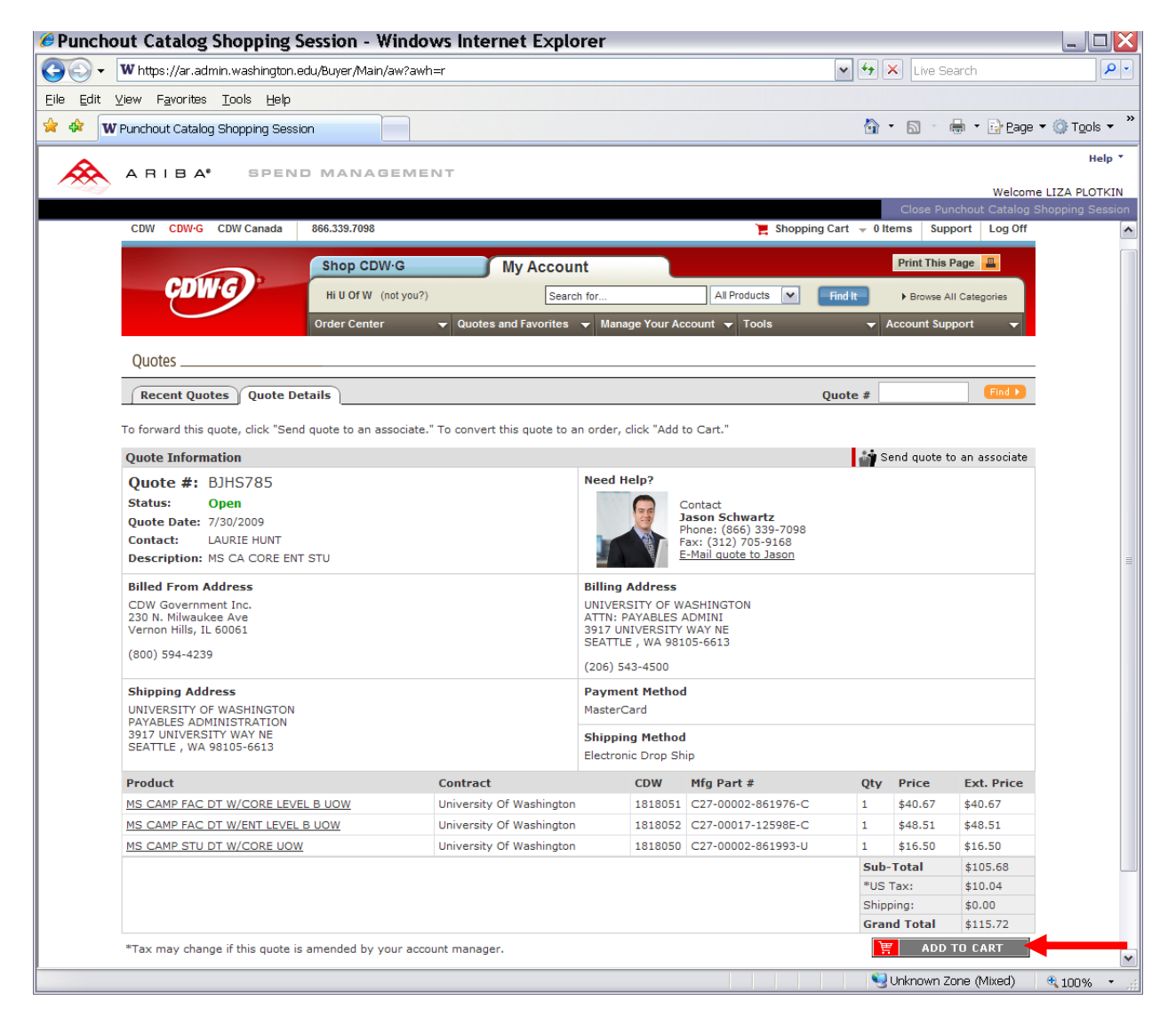

In the Shopping Cart you can do the following changes:

- 1. Remove any **unwanted** part number by clicking on the minus sign
- 2. Adjust the quantity for each part number remaining

Click on the "Use Standard Checkout" button when ready to checkout

| Punchout Catalog Shopping Session - Windows Internet Explorer                                                                                                    |                        |                              |                        |                       |           |                         |
|----------------------------------------------------------------------------------------------------|------------------------|------------------------------|------------------------|-----------------------|-----------|-------------------------|
| Solution with the second second secon |                        |                              | v +9                   | Live Searc            | ch        | <b>P</b> •              |
| Eile Edit View Favorites Tools Help                                                                                                    |                        |                              |                        |                       |           |                         |
| 😪 🎄 W Punchout Catalog Shopping Session                                                                                                    |                        |                              | 6                      | ) • 🛯 • 🖶             | • 🔂 Bage  | • () T <u>o</u> ols • * |
| ARIBA SPEND MANAGEMENT                                                                                                    |                        |                              |                        | Close Burgh           | Welcome   | Help *                  |
| CDW CDW-G CDW Canada 866.339.7098                                                                                                    |                        | 🃜 Shopp                      | ing Cart 👻             | 1 Items Suppor        | t Log Off |                         |
| Shop CDW-G My Account                                                                                                    |                        |                              |                        | Print This Pag        | ge 📕      |                         |
| CDWG Hi U Of W (not you?) Search for                                                                                                    |                        | All Products 💌               | Find It                | Browse All C          | ategories |                         |
| Products - Services                                                                                                    | Solutio                | ons Center                   | - Wh                   | at CDW Offers         | -         |                         |
| Your Saved Carts  Save This Cart  Edit Saved Carts  Send To An  Save as Bundle  Quantity Product                                                                                                    | Associate<br>CDW•G     | Availability                 | Price                  | Ext. Price            |           |                         |
| Quote BJHS785                                                                                                    | contra                 | Availability                 | THEE                   | Externee              |           |                         |
| Image: Any modifications made to your original quote will be subject to your of high;     Image: Image: Image                                                              | 2DW•G Accor<br>1818051 | unt Manager's re<br>In Stock | view before<br>\$40.67 | your order<br>\$40.67 |           | Ш                       |
| Image: Source of the second second                  | 1818052                | In Stock                     | \$48.51                | \$48.51               |           |                         |
| G 1 MS CAMP STU DT W/CORE UOW<br>Contract Name: University of Washington                                                                                                    | 1818050                | In Stock                     | \$16.50                | \$16.50               |           |                         |
| Click $\Theta$ to remove an item from your cart                                                                                                    |                        | 5                            | Sub-Total              | \$105.68              |           |                         |
| Update Cart > Clear Cart >                                                                                                    |                        |                              | Use Standard           | d Checkout 🕨          |           | -                       |
| Continue Shopping                                                                                                    |                        |                              |                        |                       |           |                         |
| Shipping Calc:                                                                                                    |                        |                              |                        |                       |           |                         |
| Enter a postal code to quickly<br>estimate shipping cost.                                                                                                    |                        |                              |                        |                       |           |                         |
| QuickCart:                                                                                                    |                        |                              |                        |                       |           |                         |
| Enter a <b>CDW+G part number</b> to quickly add it to your cart.                                                                                                    |                        |                              |                        |                       |           |                         |
| Product ID<br>CDW Part: XXXXXX                                                                                                    |                        |                              |                        |                       |           | ~                       |
|                                                                                                    | ×                      |                              |                        | 🔛 Linknown Zone       | Mixed)    | A 10094 +               |

Click on the "Transfer Shopping Cart" link to return to the eProcurement "Summary" screen

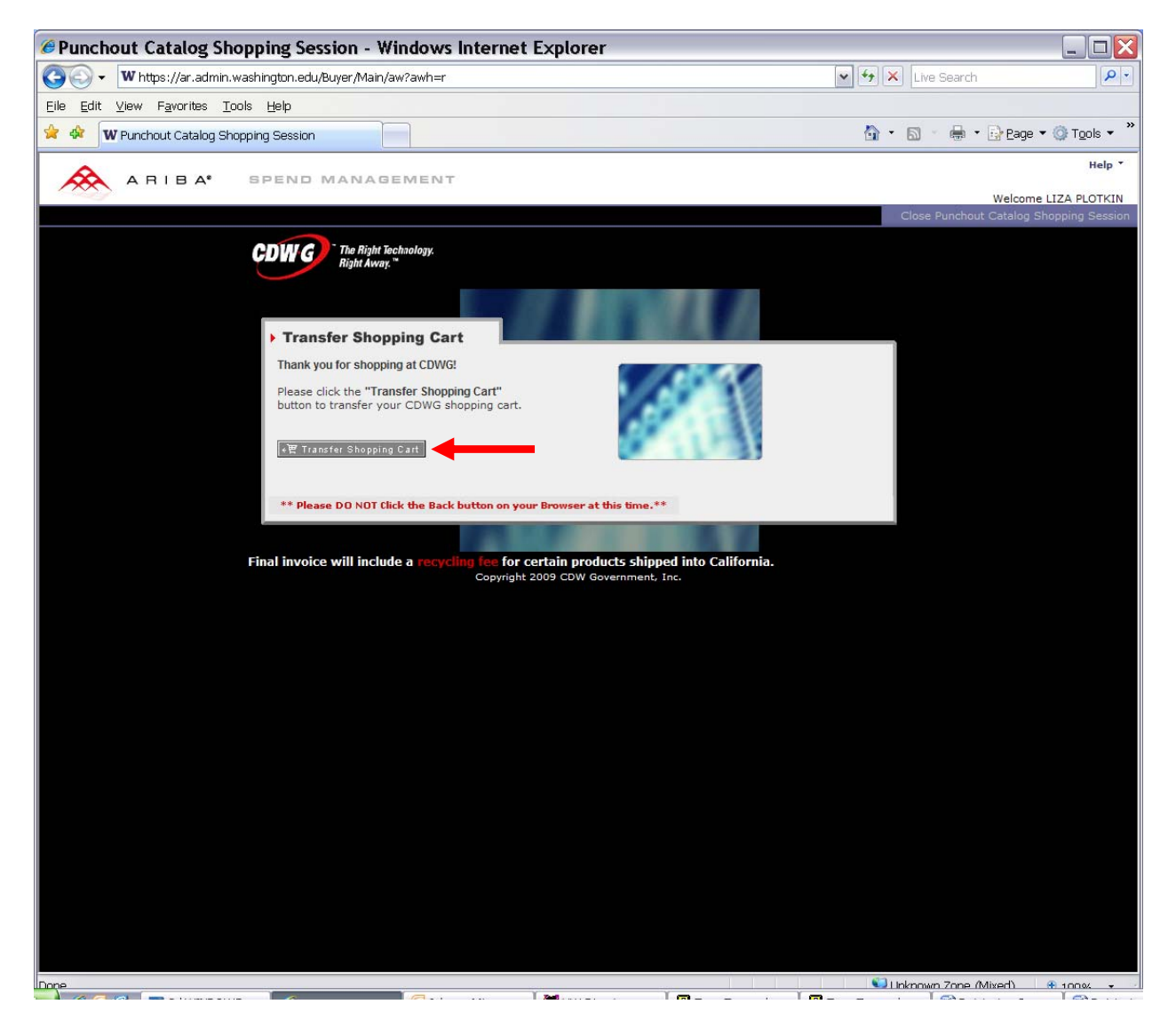

## Enter the **title** for the requisition

Click on the **Submit** button to submit the order if no other edits are required on the Summary screen

| ØAriba Spend Management - Windows Internet Explorer                                               |                                                                                                   | <        |
|---------------------------------------------------------------------------------------------------|---------------------------------------------------------------------------------------------------|----------|
| 🔄 🕞 🔻 🔼 https://ar.admin.washington.edu/Buyer/Main/aw?awh=r8dard=1                                | Live Search                                                                                       | •        |
| Eile Edit Yiew Favorites Tools Help                                                               |                                                                                                   |          |
| 😭 🏘 🗖 Ariba Spend Management                                                                      | 🟠 🔹 🖾 👘 🖶 Bage 🕶 🎯 Tools 👻                                                                        | »        |
| \land ARIBA" SPEND MANAGEMENT                                                                     | Home   Help 🔻   Logout 🔮                                                                          | ^        |
| Home Procurement T & E                                                                            | Welcome LIZA PLOTKIN                                                                              |          |
| 🕞 Create Search Manage Recent Preferences                                                         |                                                                                                   |          |
| S650600:                                                                                          | Back to Catalog Submit Exit                                                                       |          |
| This is a summary of your current requisition. Review the information to be sure it is correct. Y | 'ou can go back to any previous step to change the information. When you are $igvee_{\dots}$ $ee$ |          |
| Summary Approval Flow                                                                             |                                                                                                   |          |
| Summary Approvation                                                                               |                                                                                                   |          |
| Title: Microsoft Campus Agreement                                                                 |                                                                                                   |          |
| On Behalf Of:                                                                                     |                                                                                                   |          |
| Delay Purchase Until: 1                                                                           |                                                                                                   | =        |
| Telephone: 206-543-9897                                                                           |                                                                                                   |          |
| Template:                                                                                         |                                                                                                   |          |
| Are any items equipment? 🔿 Yes 💿 No                                                               |                                                                                                   |          |
| My Labels: 🚯 Apply Label                                                                          |                                                                                                   |          |
| Line Items (3)                                                                                    | Hide Details                                                                                      |          |
| No. Type Description                                                                              | Account Budget Qty Unit Price Amount                                                              |          |
| 1 MS CAMP FAC DT W CORE LEVEL B UOW                                                               | 059900 143750 1 each \$40.67 USD \$40.67 USD                                                      |          |
| Supplier: CDW Government                                                                          | MS CAMP FAC DT W CORE LEVEL B UOW                                                                 |          |
| Contact: CDW Government<br>Commodity Code: Miscellaneous                                          |                                                                                                   | _        |
| Partitioned Commodity Code: Miscellaneous<br>Store/Branch #:                                      |                                                                                                   |          |
| 2 Ø MS CAMP FAC DT W ENT LEVEL B UOW                                                              | 059900 143750 1 each \$48.51 USD \$48.51 USD                                                      |          |
| Supplier: CDW Government                                                                          | MS CAMP FAC DT W ENT LEVEL B UOW                                                                  |          |
| Contact: CDW Government<br>Commodity Code: Miscellaneous                                          |                                                                                                   |          |
| Partitioned Commodity Code: Miscellaneous<br>Store/Branch #:                                      |                                                                                                   |          |
| 3 MS CAMP STU DT W CORE UOW                                                                       | 059900 143750 1 each \$16.50 USD \$16.50 USD                                                      |          |
| Supplier: CDW Government                                                                          | MS CAMP STU DT W CORE UOW                                                                         |          |
| Contact: CDW Government<br>Commodity Code: Miscellaneous                                          |                                                                                                   |          |
| Partitioned Commodity Code: Miscellaneous<br>Store/Branch #:                                      |                                                                                                   |          |
| Edit   Copy   Delete     Add from Catalog                                                         |                                                                                                   |          |
|                                                                                                   |                                                                                                   | <b>Y</b> |
| Date                                                                                              | Suban miranet 💐 100% 🔹                                                                            |          |